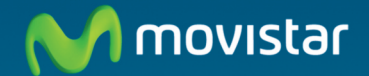

# Adaptador USB Inalámbrico Comodidad sin límites

Guía de Instalación

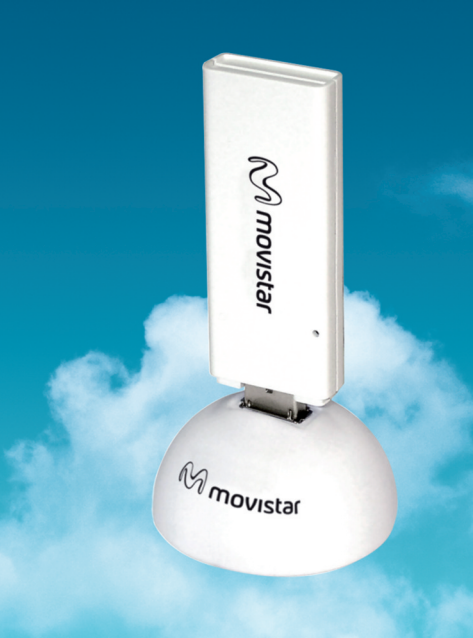

#### Introducción

En esta guía se recoge el proceso de instalación y configuración del Adaptador USB Inalámbrico de Movistar. Por favor, sigue las indicaciones paso a paso.

Encontrarás información más completa en el manual de usuario que se incluye en el CD de instalación, eligiendo la opción "Ver documentación" del menú automático del disco, o bien, en la carpeta "Documentación" del mismo.

## Contenido de la caja

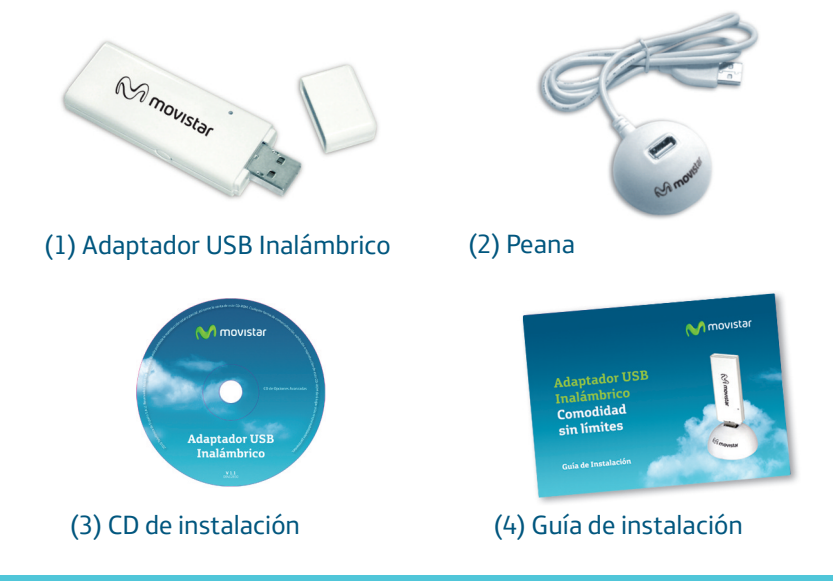

Más información en el manual de usuario: Capítulo 2

## Instalación

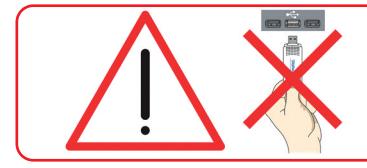

Comprueba que tu Adaptador USB Inalámbrico **no esté conectado todavía al ordenador** 

 Introduce el CD de instalación suministrado con tu equipo. El menú del CD se lanzará automáticamente. Bajo Windows 7 y Vista aparecerá una pantalla solicitando confirmación para la ejecución de la aplicación. Elije "Permitir" para continuar la instalación.

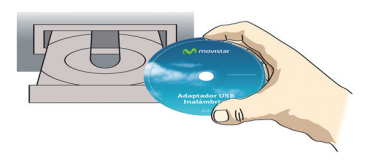

En caso de que la presentación del CD no se lanzase automáticamente, ejecuta el fichero **"autorun.exe"** situado en la raíz del contenido del CD.

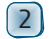

Selecciona la opción "Instalar controladores y utilidad".

3 El proceso de instalación de tu adaptador se iniciará.

A continuación, sigue paso a paso las indicaciones facilitadas a lo largo del proceso de instalación.

4 Conecta tu adaptador USB Inalámbrico de Movistar a un puerto USB libre de tu ordenador. Después pulsa **"Siguiente"**.

**5** Pulsa **"Finalizar"** y tu PC se reiniciará (recomendado). Con esto quedará instalado el adaptador y la utilidad en tu ordenador.

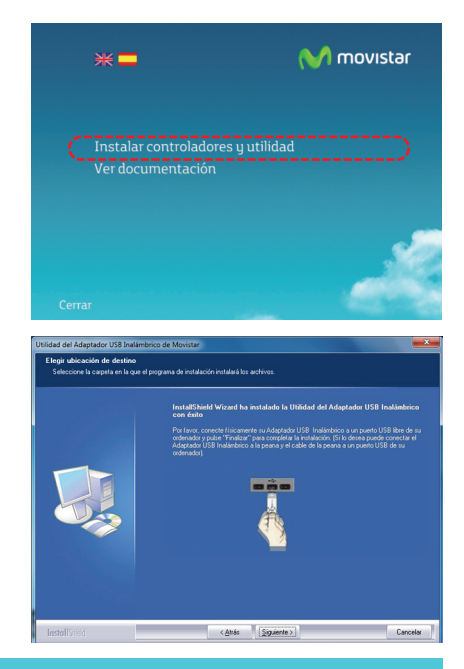

Más información en el manual de usuario: Capítulo 3

## Configuración

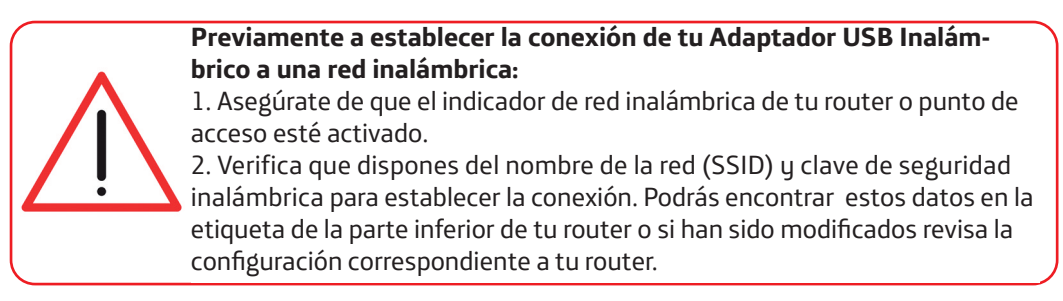

Una vez comprobados los puntos preliminares, sigue las instrucciones facilitadas a continuación para configurar la conexión a la red de tu Adaptador USB Inalámbrico de Movistar.

La aplicación se ejecuta automáticamente al iniciar Windows. En caso contrario, ejecuta la utilidad pulsando sobre Inicio->Todos los programas->Adaptador USB Inalámbrico de Movistar->Utilidad del Adaptador USB Inalámbrico de Movistar o haz clic en el icono de tu barra de tareas. Te aparecerá la ventana siguiente (ver fig. 7.1).

En la lista de redes que aparece, selecciona aquella a la que desees conectarte (el nombre de red debe ir escrito en tu router) y pulsa **"Siguiente"**.

**2** Si no has modificado la configuración inalámbrica de fábrica de tu router, introduce la clave de seguridad que aparece en la etiqueta ubicada en la parte inferior de tu router tal y como se indica en la figura 7.2.

En caso de haber modificado la configuración inalámbrica, introduce los valores personalizados si son requeridos. A continuación pulsa **"Aplicar"**.

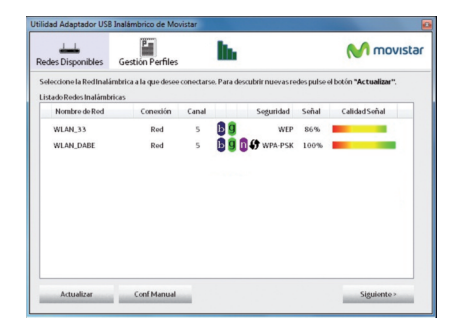

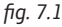

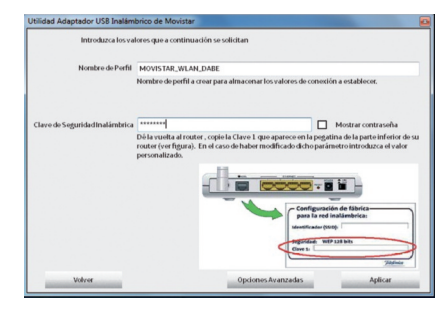

fig. 7.2

Braa finalizar el proceso se te mostrará un mensaje indicándote que la conexión se ha realizado correctamente.

| Utilidad Adaptador USB Inalámbrico de Movistar |                                 |         |
|------------------------------------------------|---------------------------------|---------|
| ~                                              | Coneción establecida con écito. |         |
|                                                |                                 | Aceptar |

# ¡Enhorabuena, has completado la instalación y configuración de tu Adaptador USB Inalámbrico. Ahora ya puedes comenzar a disfrutar de tu conexión inalámbrica!

En caso de que tu router inalámbrico soporte la funcionalidad de método sencillo de configuración inalámbrica (WPS), puedes conectarte fácilmente a tu red inalámbrica pulsando el botón WPS de tu router y, a continuación, pulsando el botón del Adaptador USB Inalámbrico de Movistar.

Más información en el manual de usuario: Capítulo 4

El servicio de atención al cliente está disponible a través del teléfono y también en Internet. Para más información, consulta el capítulo 9 del manual de usuario.

Toda la información sobre ADSL la podrás encontrar en el área "Todo ADSL" de movistar.es:

#### www.movistar.es/adsl

#### Centros de Atención Técnica de Movistar

#### Particulares: 1004 PYMES y Profesionales: 902 10 10 10

#### Atención al cliente para ejecutar la garantía de equipo: 902 197 115

## Solución de problemas más frecuentes

| Problema                                                                                                    | Causa                                                                                                    | Solución                                                                                                    |
|----------------------------------------------------------------------------------------------------|----------------------------------------------------------------------------------------------------|----------------------------------------------------------------------------------------------------|
| Windows no reconoce el<br>adaptador USB correcta-<br>mente al conectarlo o el indi-<br>cador luminoso de actividad<br>del enlace no se enciende. | <ul> <li>No está correctamente instalado o conectado.</li> <li>Adaptador deshabilitado.</li> <li>El puerto USB está estropeado.</li> </ul>                          | <ul> <li>Desinstala la utilidad y repite la instalación. Conecta el adaptador a otro puerto USB. Diríjete al punto 'Verificación del estado de los controladores' en el punto 7 del manual de usuario. Si el problema persiste, reinicia el ordenador.</li> <li>Arranca la utilidad, se te mostrará una ventana indicándote que actives el adaptador. Pulsa "Activar" y el adaptador volverá a funcionar correctamente.</li> <li>Conecta el adaptador a otro puerto USB. Desinstala la utilidad y repite la instalación. Conecte el adaptador a otro puerto USB.</li> </ul> |
| No se halla el icono de la utili-<br>dad de Telefónica en la barra<br>de tareas.                                                                 | • La utilidad no está siendo ejecutada                                                                                                    | • Para ejecutar la utilidad haz clic en Inicio->Todos los progra-<br>mas->Adaptador USB Inalámbrico de Movistar->Utilidad del<br>Adaptador USB Inalámbrico de Movistar                                                                                                    |
| El SSID de tu red no aparece<br>en la lista de redes disponi-<br>bles.                                                                           | <ul> <li>Tienes el adaptador USB desactivado.</li> <li>Tu red no ha sido descubierta todavía.</li> <li>El nombre de la red (SSID) de tu red está oculto.</li> </ul> | <ul> <li>Fíjate si en el campo 'Estado Interfaz Inalámbrico' de la ventana de la utilidad, figura el valor Apagado. Pulsa el botón "Activar".</li> <li>Pulsa "Actualizar" para refrescar la lista de redes.</li> <li>Diríjete al apartado 4.3.1 'Redes con SSID oculto' del manual para resolver el problema.</li> </ul>                                                                                                    |

| Problema                                                                         | Causa                                                                                                    | Solución                                                                                                    |
|----------------------------------------------------------------------------------|----------------------------------------------------------------------------------------------------|----------------------------------------------------------------------------------------------------|
| No puede conectar con el<br>router.                                              | <ul> <li>El router se encuentra deshabilitado o no tiene cobertura.</li> <li>La clave de seguridad o el nombre de red (SSID) configurado es incorrecto.</li> <li>La configuración TCP/IP es incorrecta.</li> </ul> | <ul> <li>Comprueba que el router está encendido y habilitado y que<br/>la red está disponible.</li> <li>Comprueba que has introducido correctamente la clave de<br/>seguridad y el nombre de la red (SSID) (ten en cuenta que se<br/>diferencia entre mayúsculas y minúsculas).</li> <li>Revisa la configuración TCP/IP*.</li> </ul> |
| El nivel de señal de la<br>conexión es bajo o inestable.                         | <ul> <li>Existen interferencias en el canal utilizado.</li> <li>La distancia entre el router y el adaptador es excesiva.</li> </ul>                                                                                | <ul> <li>Cambia el canal utilizado por tu punto de acceso, pro-<br/>cura utilizar un canal que esté siendo poco utilizado por el<br/>resto de redes.</li> <li>Cambia el adaptador de posición para recibir una señal<br/>más intensa**.</li> </ul>                                                                                   |
| No se ha obtenido dirección<br>IP.                                               | <ul> <li>El router no tiene habilitado el servicio DHCP.</li> <li>La clave de seguridad es incorrecta.</li> </ul>                                                                                                  | <ul> <li>Accede al router y habilita la opción de servidor DHCP*.</li> <li>Comprueba que has introducido correctamente la clave<br/>de seguridad.</li> </ul>                                                                                                    |
| La conexión inalámbrica está<br>establecida pero no tienes<br>acceso a Internet. | <ul> <li>La configuración TCP/IP no es co-<br/>rrecta.</li> <li>El router inalámbrico no está correc-<br/>tamente configurado para el acceso a<br/>Internet.</li> </ul>                                            | <ul> <li>Verifica que los parámetros TCP/IP de tu cliente in-<br/>alámbrico son correctos*.</li> <li>Revisa la configuración de tu router o punto de acceso<br/>inalámbrico.</li> </ul>                                                                                                    |

\* Para más información puedes contultar el documento "Pautas Verificación TCP\_IP" que encontrarás en la carpeta 'Documentación' del CD suministrado. \*\* Para más información puedes consultar el documento "Recomendaciones para redes inalámbricas" que encontrarás en la carpeta 'Documentación' del CD suministrado.

Para información más avanzada y precisa sobre el Adaptador USB Inalámbrico consulta el **Manual de Usuario** que se encuentra en formato electrónico en la carpeta "Documentación" del CD de instalación.

No tires nunca el Adaptador USB Inalámbrico con los desechos domésticos. Pide información a tu ayuntamiento sobre las posibilidades de una correcta eliminación que no arruine el medio ambiente. Respeta siempre las normas vigentes en la materia.

Los transgresores están sujetos a las sanciones y a las medidas que establece la ley.

La caja de cartón, el plástico contenido en el embalaje y las piezas que forman el Adaptador USB Inalámbrico se pueden reciclar de acuerdo con las normas vigentes en España en materia de reciclaje.

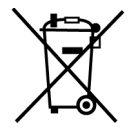

El símbolo del contenedor con la cruz, que se encuentra en el aparato, significa que cuando el equipo haya llegado al final de su vida útil, deberá ser llevado a los centros de recogida previstos, y que su tratamiento debe estar separado del de los residuos urbanos.

#### Carta informativa

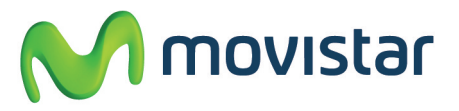

Deseamos agradecerte la confianza depositada en Movistar al haber adquirido uno de nuestros equipos; y te informamos que para cualquier aclaración, consulta o reclamación, puedes llamar de forma gratuita a:

Línea de Atención Personal (1004)

Centro de Atención al Cliente Pymes y Profesionales (900 10 10 10)

Centro de Atención de Empresas (900 12 09 00)

Donde serás atendido por nuestros asesores, o si lo prefieres, visita la página comercial de Movistar: **www.movistar.es.** 

Para obtener información sobre el servicio postventa, consulta la tarjeta de garantía del equipo.

Por último indicarte que, para reclamaciones por escrito referidas a esta venta, puedes dirigirte a Telefónica de España S.A.U, Gran Vía 28, 28013 Madrid.

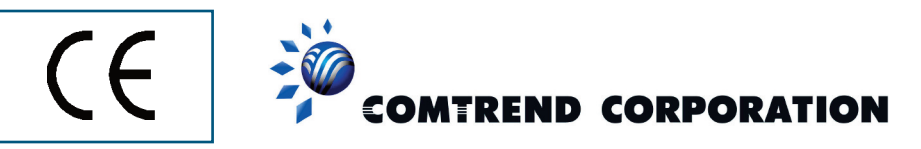

#### DECLARACIÓN DE CONFORMIDAD

Nombre del suministrador· Investrónica Dirección: Trav. C Brava.4, 28034 MADRID Identificación del declarante: COMTREND CORPORATION Nombre: Harold Fitch Cargo: Director General Dirección: C/Proción 7, 28023-MADRID Teléfono:+34917990403 Fax:+34913510999 CIF:N7361005G Declara baio su propia responsabilidad que el producto Adaptador USB 11n CT-7718un Fabricado por: Comtrend En: China Marca: Movistar Equipo: Denominación comercial: Modelo: CT-7718un Adaptador USB Inalámbrico Es conforme con las especificaciones técnicas que le son de aplicación en el día de la fecha según la Directiva 99/5, del Parlamento Europeo y del Consejo de 9 de marzo de 1999, transpuesta a la legislación española mediante el RD 1890/2000, de 20 de noviembre de 2000 y en particular con: Directiva de LVD. 73/23/CE modificada por 93/68/CE Directivas de Compatibilidad Electromagnética:89/336//CE modificada por 92/31/CE u 93/68/CE. Directiva Genérica de radio ETSI EN 300 328 V1.7.1 (2006-05) (802.11n). ETSI EN 300 328 V1.7.1 (2006-05) (802.11b/g) Función adicional WPS: EN 62311:2008 Interfaz Inalámbrica : IEEE802.11b/g/n EN 301 489-1 V1.6.1 (2005-09) EN 301 489-17 V1.2.1 (2002-08) Compatibilidad CE: Directiva Europea 2006/95/EC IFC 60950-1·2001 EN 60950-1.2001 + A11.2004

El abajo firmante, como representante del fabricante declara bajo su exclusiva responsabilidad la conformidad del producto al que se refiere la presente declaración con las normas y estándares referenciados más arriba

Madrid, a 1 de julio de 2010

El declaran

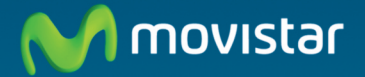

#### **Descubre más:** En el 1004 (desde tu móvil o fijo) En el \*34699991004 (desde el extranjero) En www.movistar.es En nuestras tiendas Movistar

Versión: 1.1

Equipo suministrado por: C.I.F.: A-28669844 Nº Registro REI-RAEE:000577

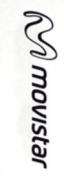

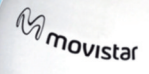